## 「さんあ~る」のごみ出し通知、お知らせ通知の設定方法

## 通知設定の方法

「さんあ~る」には、ごみ出し日を前日と当日の指定した時間にお知らせする機能と、鹿 児島市からのお知らせを通知する機能があります。

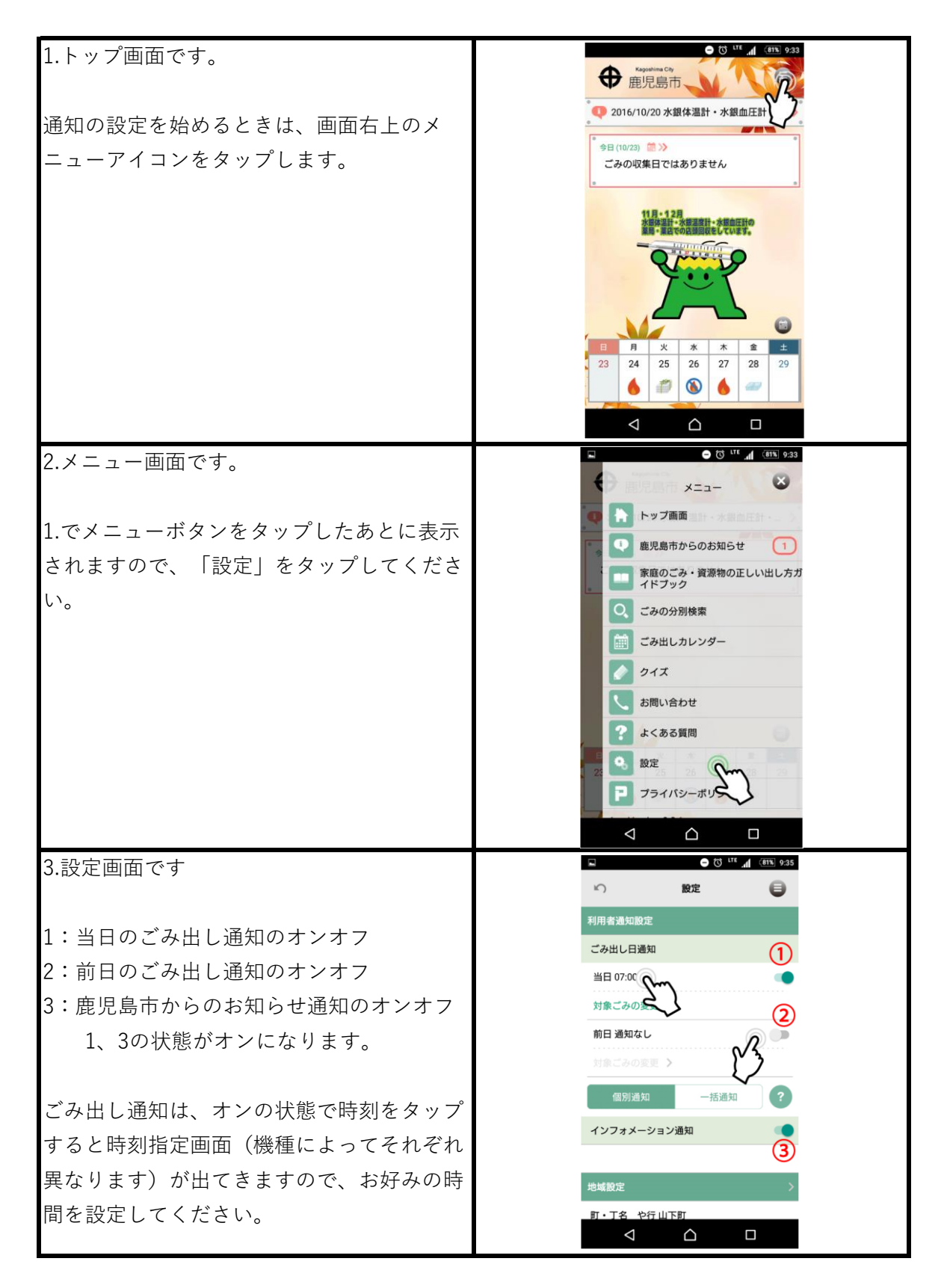

また、ごみ出し日通知には対象となるごみも個別に設定できる機能もあります。 鹿児島市からのお知らせは自然災害時などのごみ収集についての通知等を行いますので、 できる限り「オン」の状態で使用していただくようお願いします。